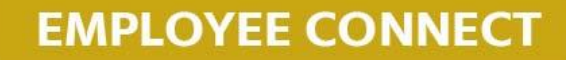

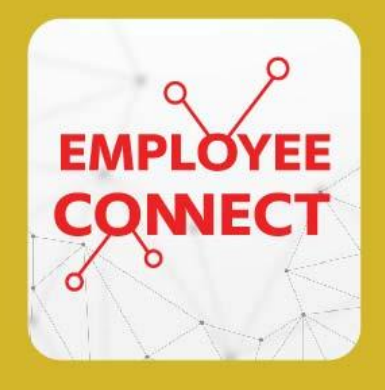

## ขั้นตอน เปลี่ยนขนาด ตัวอักษร สำหรับ Employee Connect App

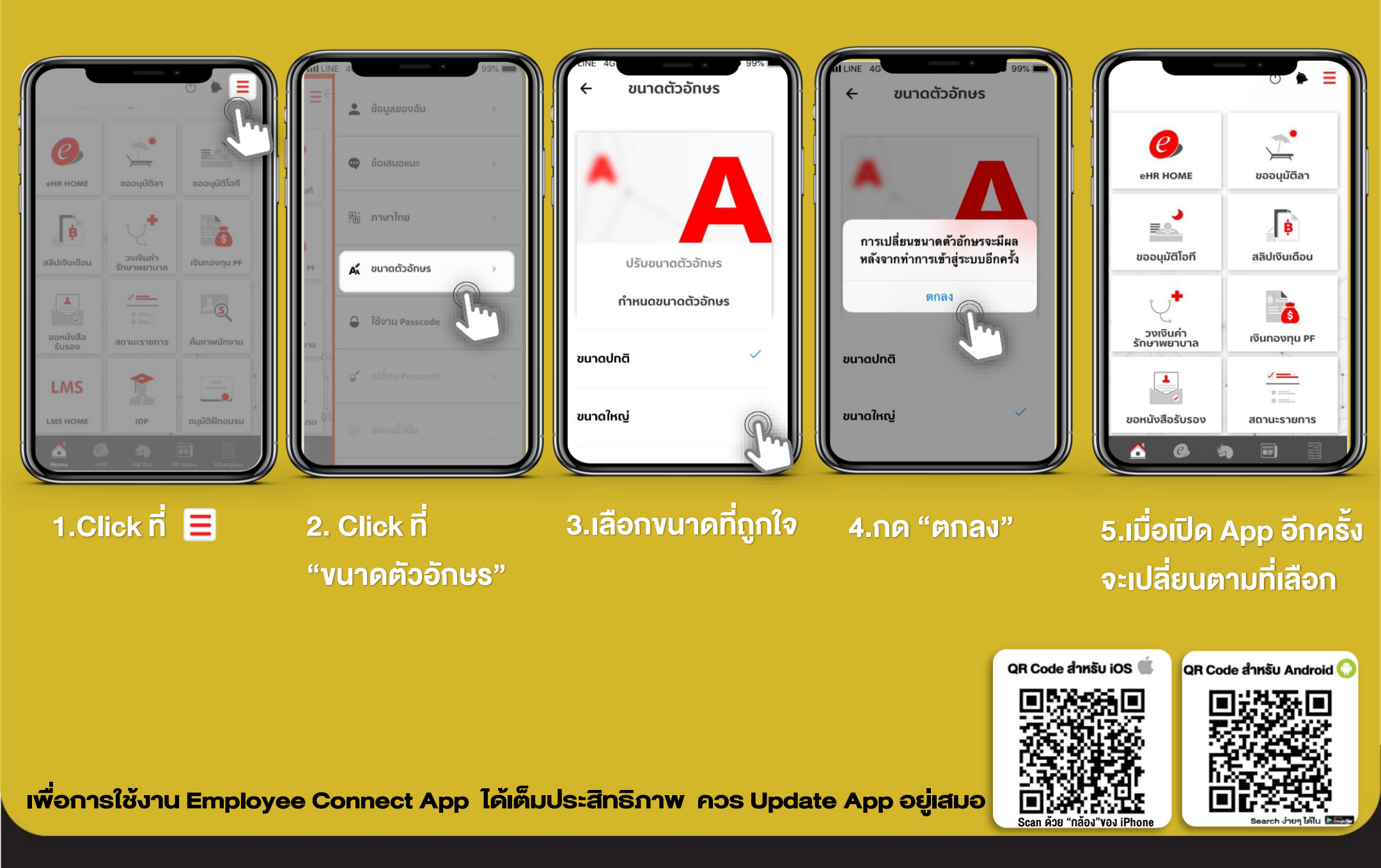

SUPPORT : itone-cs@itone.co.th | 02-586-5599 | 02-271-5191